# Acer LCD-Monitor

## Benutzerhandbuch

| Spezielle Hinweise zu LCD-Monitoren           | iii  |
|-----------------------------------------------|------|
| Informationen für Ihre Sicherheit und Komfort | iii  |
| Sicherheitshinweise                           | iii  |
| Reinigen Ihres Monitors                       | iii  |
| An- und Abschließen des Geräts                | iii  |
| Zugänglichkeit                                | iv   |
| Sicheres Hören                                | iv   |
| Warnhinweise                                  | iv   |
| Auf die Stromversorgung achten                | iv   |
| Instandsetzen des Produkts                    | v    |
| Weitere Sicherheitshinweise                   | vi   |
| Anweisungen zur Entsorgung                    | vi   |
| Erklärung zu LCD-Pixeln                       | vii  |
| Tipps und Informationen zum Benutzungskomfort | viii |
| Federal Communications Commission             |      |
| Declaration of Conformity                     | xi   |
| Auspacken                                     | 1    |
| Anbringen/Entfernen des Standfußes            | 2    |
| Anpassen der Bildschirmposition               | 3    |
| Anschließen des Netzkabels                    | 5    |
| Energiesparmodus                              | 5    |
| Anzeigedatenkanal (Display Data Channel, DDC) | 5    |
| Connector pin assignment                      | 6    |
| Standardtaktungsübersicht                     | 8    |
| Installation                                  | 9    |
| Bedienungelemente                             | 10   |
| Vornehmen von Einstellungen                   | 11   |
| Acer eColor Management                        | 12   |
| Benutzer                                      | 13   |
| Fehlerbehebung                                | 15   |
| VGA-Modus                                     | 15   |
| DVI-Modus                                     | 16   |

## Auspacken

Bitte überprüfen Sie beim Auspacken des Kartons, ob die folgenden Gegenstände darin enthalten sind, und heben Sie das Verpackungsmaterial für einen etwaigen künftigen Transport des Monitors auf.

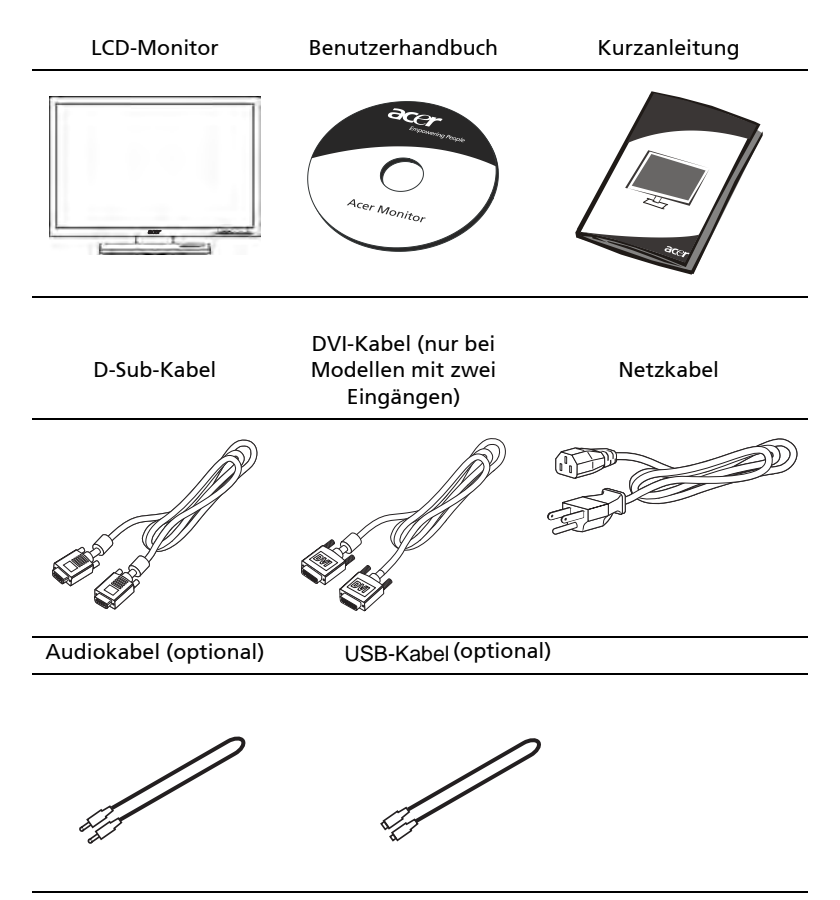

#### ANBRINGEN/ENTFERNEN DES STANDFUSSES

Installieren: Richten Sie den Standfuß mit dem Ständer aus und drücken Sie den Standfuß in Richtung der Oberseite des Monitors. Drehen Sie den Standfuß anschließend im Uhrzeigersinn. Ziehen Sie die Schraube im Uhrzeigersinn fest.

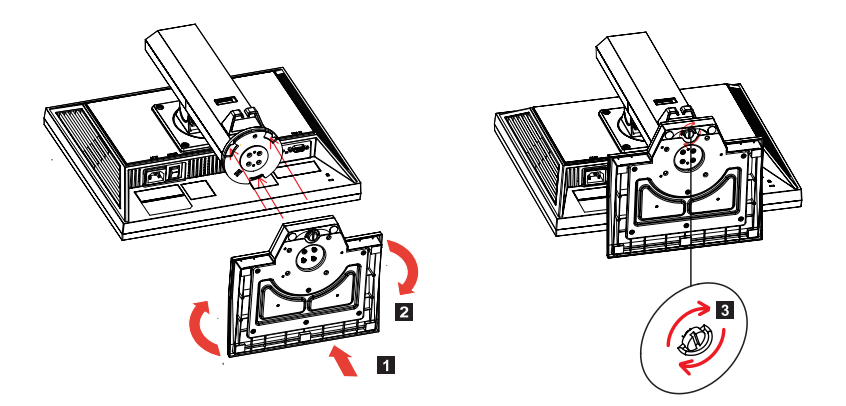

Entfernen: Führen Sie die Schritte umgekehrt aus, um den Standfuß zu entfernen.

#### BILDSCHIRMPOSITIONSANPASSUNG

Um die Betrachtungsposition zu optimieren, können Sie Höhe/Neigung/ Drehung/Horizontalposition des Monitors anpassen.

#### • Höhenanpassung

Drücken Sie von oben auf den Monitor und schieben Sie die Sperrtaste nach rechts, um die Höhe des Monitors anzupassen.

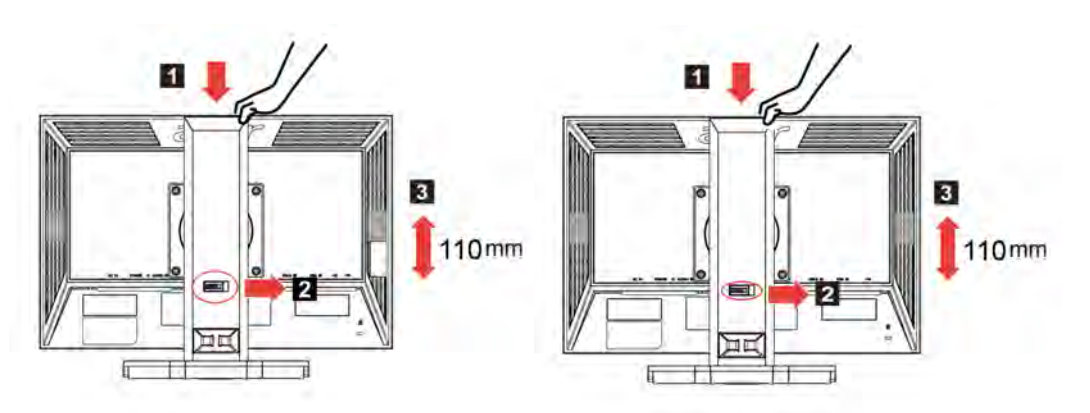

• Neigung

Bitte entnehmen Sie ein Beispiel für den Neigungsbereich des Monitors der Abbildung.

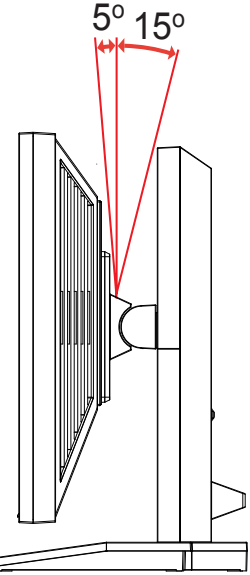

#### Drehung

Mit dem integrierten Sockel können Sie den Monitor in den komfortabelsten Betrachtungswinkel drehen.

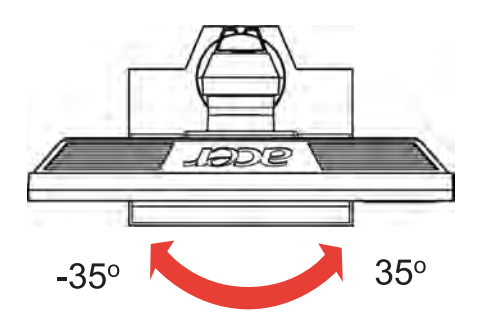

• Horizontalposition des Monitors Bevor Sie das Display drehen, heben Sie es bis zur Maximalposition an und drücken es so weit wie möglich nach hinten. Drehen Sie im Uhrzeigersinn, bis der Monitor bei 90 ° stoppt.

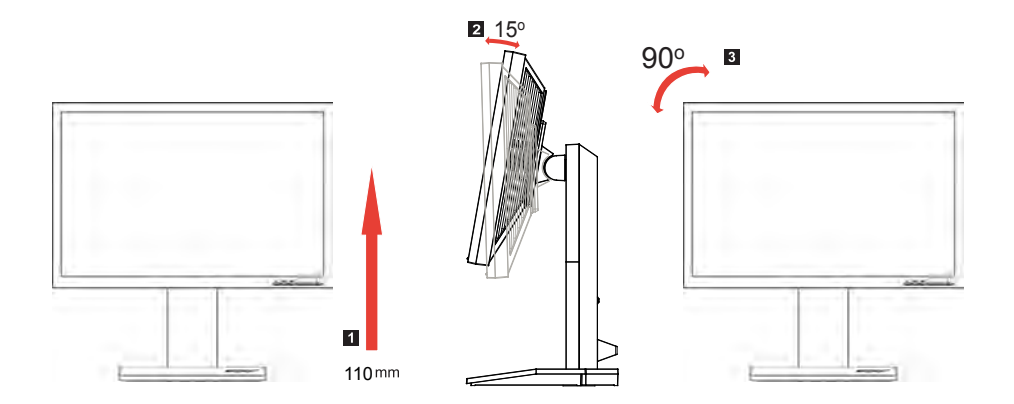

Deutsch

### Anschließen des Netzkabels

- Vergewissern Sie sich zunächst, dass das von Ihnen verwendete Netzkabel dem für Ihr Gebiet erforderlichen Typ entspricht.
- Der Monitor verfügt über ein universelles Netzteil, das den Betrieb sowohl in Versorgungsbereichen mit 100/120 V WS als auch 220/240 V WS ermöglicht. Es ist keine benutzerseitige Einstellung erforderlich.
- Schließen Sie ein Ende des Netzkabels an die Netzbuchse und das andere Ende an eine Steckdose an.
- Für Geräte mit 120 V WS: Verwenden Sie ein UL-gelistetes Kabelset, Typ SVT, Kabel und Stecker mit einem Nennwert von 10 A/125 V.
- Für Geräte mit 120/240 V WS: Verwenden Sie ein Kabelset bestehend aus einem H05VV-F-Kabel und -Stecker mit einem Nennwert von 10 A/250 V. Das Kabelset sollte die entsprechenden Sicherheitszertifizierungen des Landes aufweisen, in dem das Gerät installiert wird.

### Energiesparmodus

Der Monitor wird durch das Steuersignal der Grafikkarte in den "Energiesparmodus" versetzt, was angezeigt wird, indem die Betriebs-LED gelb leuchtet.

| Modus            | LED-Farbe |
|------------------|-----------|
| Ein              | Blau      |
| Energiesparmodus | Gelb      |

Der Energiesparmodus bleibt aktiviert, bis ein Steuersignal erkannt oder die Tastatur oder Maus aktiviert werden. Die Umschaltzeit aus dem "Energiesparmodus" in den "Betriebsmodus" beträgt rund drei Sekunden.

### Anzeigedatenkanal (Display Data Channel, DDC)

Um die Installation zu vereinfachen, ist Ihr Monitor Plug&Play-fähig, sofern Ihr System das DDC-Protokoll unterstützt. DDC ist ein Kommunikationsprotokoll, über das der Monitor dem Host-System automatisch seine Möglichkeiten mitteilt, z. B. unterstützte Auflösungen und entsprechende Taktungen. Der Monitor unterstützt den DDC2B-Standard.

## Connector pin assignment

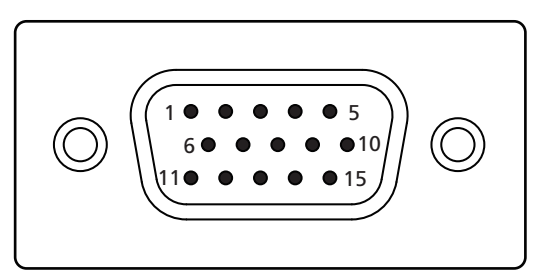

#### 15-pin color display signal cable

| PIN No. | Description    | PIN No. | Description      |
|---------|----------------|---------|------------------|
| 1       | Red            | 9       | +5 V             |
| 2       | Green          | 10      | Logic ground     |
| 3       | Blue           | 11      | Monitor ground   |
| 4       | Monitor ground | 12      | DDC-serial data  |
| 5       | DDC-return     | 13      | H-sync           |
| 6       | R-ground       | 14      | V-sync           |
| 7       | G-ground       | 15      | DDC-serial clock |
| 8       | B-ground       |         |                  |

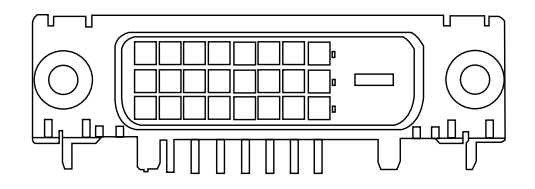

24-pin color display signal cable

| PIN No. | Description          | PIN No. | Description                       |
|---------|----------------------|---------|-----------------------------------|
| 1       | TMDS data 2-         | 13      | NC                                |
| 2       | TMDS data 2+         | 14      | +5 V power                        |
| 3       | TMDS data 2/4 shield | 15      | GND (return for +5 V hsync.vsync) |
| 4       | NC                   | 16      | Hot-plug detection                |
| 5       | NC                   | 17      | TMDS data 0-                      |
| 6       | DDC clock            | 18      | TMDS data 0+                      |
| 7       | DDC data             | 19      | TMDS data 0/5 shield              |
| 8       | NC                   | 20      | NC                                |
| 9       | TMDS data 1-         | 21      | NC                                |
| 10      | TMDS data 1+         | 22      | TMDS clock shield                 |
| 11      | TMDS data 1/3 shield | 23      | TMDS clock+                       |
| 12      | NC                   | 24      | DDC TMDS clock-                   |

## Standardtaktungsübersicht

| Modus |        | Auflösung   | ı      |    |
|-------|--------|-------------|--------|----|
| 1     | Acer   | 648 x 500   | 58     | Hz |
| 2     | Acer   | 1280 x 800  | 60     | Hz |
| 3     | VGA    | 640 x 480   | 59.941 | Hz |
| 4     | VGA    | 640 x 480   | 72.809 | Hz |
| 5     | VGA    | 640 x 480   | 75     | Hz |
| 6     | VESA   | 720 x 400   | 70.087 | Hz |
| 7     | SVGA   | 800 x 600   | 56.25  | Hz |
| 8     | SVGA   | 800 x 600   | 60.317 | Hz |
| 9     | SVGA   | 800 x 600   | 72.188 | Hz |
| 10    | SVGA   | 800 x 600   | 75     | Hz |
| 11    | MAC    | 832 x 624   | 74.55  | Hz |
| 12    | XGA    | 1024 x 768  | 60.004 | Hz |
| 13    | XGA    | 1024 x 768  | 70.069 | Hz |
| 14    | XGA    | 1024 x 768  | 72     | Hz |
| 15    | XGA    | 1024 x 768  | 75     | Hz |
| 16    | VESA   | 1152 x 864  | 75     | Hz |
| 17    | SXGA   | 1280 x 1024 | 60.02  | Hz |
| 18    | SXGA   | 1280 x 1024 | 75.025 | Hz |
| 19    | WXGA+  | 1440x 900   | 59.887 | Hz |
| 20    | UXGA   | 1600 x 1200 | 60     | Hz |
| 21    | WSXGA+ | 1680 x 1050 | 59.954 | Hz |
| 22    | XGA    | 1024x 768   | 72     | Hz |
| 23    | VGA    | 640 x 350   | 70     | Hz |
| 24    | VGA    | 640 x 480   | 67     | Hz |
| 25    | SXGA   | 1280 x 960  | 60     | Hz |
| 26    | SXGA   | 1280 x 1024 | 70     | Hz |
| 27    | SXGA   | 1280 x 1024 | 72     | Hz |

## Installation

Bitte gehen Sie wie folgt vor, um den Monitor an Ihr Host-System anzuschließen:

#### Vorgangsweise

- 1 Anschließen des Videokabels
  - 1 Vergewissern Sie sich, dass sowohl der Monitor als auch der Computer ausgeschaltet sind.
  - a Schließen Sie das VGA-Videokabel an den Computer an.
  - b Schließen Sie das digitale Kabel an (nur bei Modellen mit zwei Eingängen).
    - (1) Vergewissern Sie sich, dass sowohl der Monitor als auch der Computer ausgeschaltet sind.
    - (2) Schließen Sie ein Ende des 24-poligen DVI-Kabels an der Rückseite des Monitors und das andere Ende am Anschluss des Computers an.
- 2 Anschließen des Netzkabels Schließen Sie das Netzkabel zunächst am Monitor und dann an eine ordnungsgemäß geerdete Steckdose an.
- 3 Einschalten des Monitors und Computers Schalten Sie zuerst den Monitor, dann den Computer ein. Diese Reihenfolge ist sehr wichtig.
- 4 Falls der Monitor nicht ordnungsgemäß funktioniert, lesen Sie bitte im Abschnitt Fehlerbehebung nach, um das Problem zu diagnostizieren.

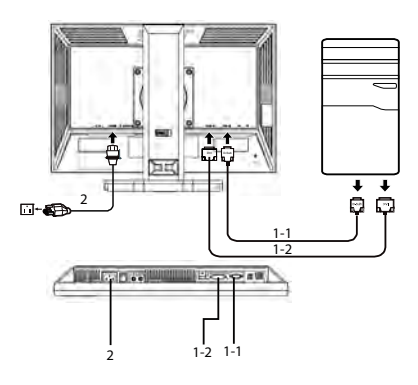

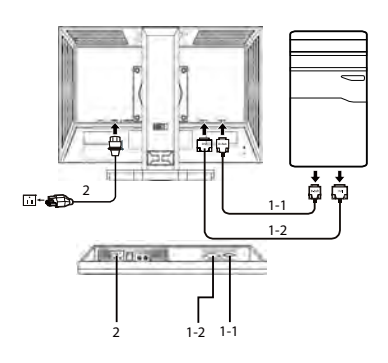

### Bedienungelemente

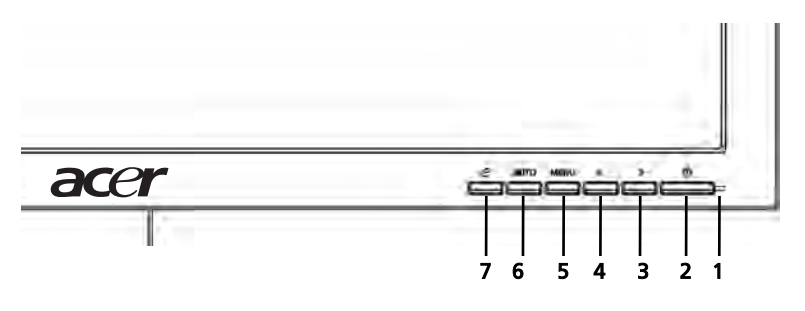

#### Vordere Bedienelemente

- 1 Betriebs-LED: Leuchtet in eingeschaltetem Zustand.
- 2 Ein-/Aus-Taste: Schaltet das Gerät ein oder aus.
- 3.4 </>

  3.4 
  3.4 
  3.4 
  3.4 
  3.4 
  3.4 
  3.4 
  3.5 
  3.6 
  3.6 
  3.6 
  3.6 
  3.6 
  3.6 
  3.6 
  3.6 
  3.7 
  3.8 
  3.8 
  3.9 
  3.9 
  3.9 
  3.1 
  3.1 
  3.1 
  3.1 
  3.1 
  3.1 
  3.1 
  3.1 
  3.1 
  3.1 
  3.1 
  3.1 
  3.1 
  3.1 
  3.1 
  3.1 
  3.1 
  3.1 
  3.1 
  3.1 
  3.1 
  3.1 
  3.1 
  3.1 
  3.1 
  3.1 
  3.1 
  3.1 
  3.1 
  3.1 
  3.1 
  3.1 
  3.1 
  3.1 
  3.1 
  3.1 
  3.1 
  3.1 
  3.1 
  3.1 
  3.1 
  3.1 
  3.1 
  3.1 
  3.1 
  3.1 
  3.1 
  3.1 
  3.1 
  3.1 
  3.1 
  3.1 
  3.1 
  3.1 
  3.1 
  3.1 
  3.1 
  3.1 
  3.1 
  3.1 
  3.1 
  3.1 
  3.1 
  3.1 
  3.1 
  3.1 
  3.1 
  3.1 
  3.1 
  3.1 
  3.1 
  3.1 
  3.1 
  3.1 
  3.1 
  3.1 
  3.1 
  3.1 
  3.1 
  3.1 
  3.1 
  3.1 
  3.1 
  3.1 
  3.1 
  3.1 
  3.1 
  3.1 
  3.1 
  3.1 
  3.1 
  3.1 
  3.1 
  3.1 
  3.1 
  3.1 
  3.1 
  3.1 
  3.1 
  3.1 
  3.1 
  3.1 
  3.1 
  3.1 
  3.1
- 5 **Menu/Eingabe**: Dient zum Aktivieren des OSD-Bildschirmmenüs, wenn das Menü deaktiviert ist, oder zum Aktivieren/Deaktivieren der Einstellfunktion, wenn das Bildschirmmenü aufgerufen ist.

#### 6 Auto-Anpassung/Beenden:

- a. Ist das OSD-Bildschirmmenü aktiviert, fungiert diese Taste als Taste zum Beenden (des OSD-Bildschirmmenüs).
- b. Ist das OSD-Bildschirmmenü nicht aktiviert, können Sie die Auto-Anpassungsfunktion aufrufen, indem Sie diese Taste zwei Sekunden lang gedrückt halten. Die Auto-Anpassungsfunktion wird zum Einstellen von H-Trapezkorr, V-Trapezkorr, Taktung und Fokus verwendet.
- 7 e /Beenden:
  - a. Ist das OSD-Bildschirmmenü aktiviert, fungiert diese Taste als Taste zum Beenden (des OSD-Bildschirmmenüs).
  - b. Ist das OSD-Bildschirmmenü nicht aktiviert, dient die Taste zum Auswählen des Motivmodus.

## Vornehmen von Einstellungen

- 1 Drücken Sie die Taste **Menu**, um das OSD-Bildschirmmenü aufzurufen.
- 2 Drücken Sie < oder >, um die gewünschte Funktion auszuwählen.
- 3 Drücken Sie erneut die Taste **Menu**, um die Funktion aufzurufen, die Sie einstellen möchten.
- 4 Drücken Sie < oder >, um die Einstellungen der aktuellen Funktion zu ändern.
- 5 Zum Beenden und Speichern wählen Sie Beenden. Falls Sie weitere Funktionen anpassen möchten, wieder holen Sie die Schritte 2 bis 4.

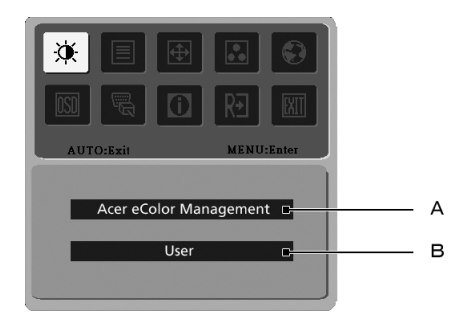

- A **Acer eColor Management:** Wird "Acer eColor Management" gewählt, wird der Bildschirm des Acer eColor Management OSD angezeigt.
- B **Benutzer:** Wird "Benutzer" gewählt, wird das Standard-Bildschirmmenü angezeigt.

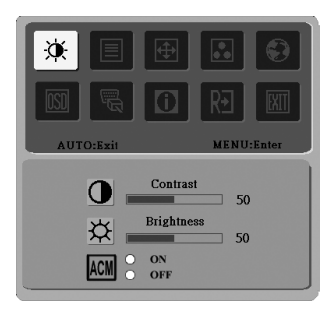

I. Nur analoger Eingangsmodus

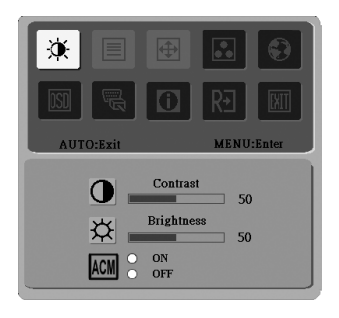

II. Nur digitaler Eingangsmodus

### Acer eColor Management

- Bedienungsanleitung
  - 1 Drücken Sie die Taste  $\mathcal{C}$  Empowering, um das Bildschirmmenü des Acer eColor Management aufzurufen und auf die Motivmodi zuzugreifen.
  - 2 Drücken Sie "<" oder ">", um einen Modus auszuwählen.
  - 3 Dräcken Sie die Auto-Anpassungstaste, um den Modus zu bestätigen und die Auto-Anpassung auszuführen.

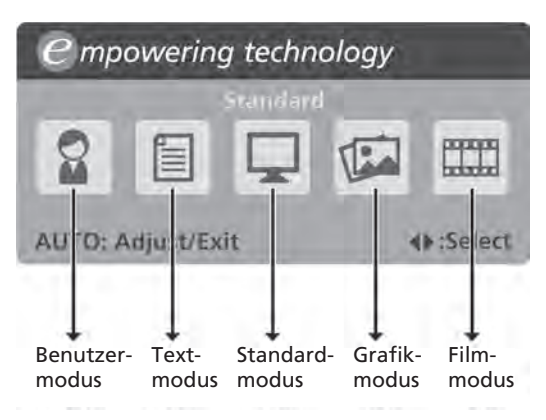

Eigenschaften und Vorteile

| Hauptme<br>nüsymbol | Untermenüelement | Beschreibung                                                                                                    |
|---------------------|------------------|----------------------------------------------------------------------------------------------------|
|                     | Benutzermodus    | Benutzerdefiniert. Einstellungen können für<br>jede Situation feinjustiert werden.                                                             |
|                     | Textmodus        | Optimal augenschonenede Ausgewogenheit<br>zwischen Helligkeit und Kontrast. Die<br>komfortabelste Einstellung zum Lesen von<br>Bildschirmtext. |
|                     | Standardmodus    | Standardeinstellung, widerspiegelt native<br>Anzeigemöglichkeiten.                                                                             |
|                     | Grafikmodus      | Verbessert Farben und betont feine Details.<br>Bilder und Grafik werdenin kräftigen Farben<br>mit scharfen Details angezeigt.                  |
|                     | Filmmodus        | Zeigt Szenen in sehr klaren Details an. Bilder<br>und Filmbilder werdenin kräftigen Farben<br>mit scharfen Details angezeigt.                  |

### Benutzer

| Haupt<br>menüs<br>ymbol | Unter<br>menüs<br>ymbol | Untermenüelement | Beschreibung                                                                                        |
|-------------------------|-------------------------|------------------|----------------------------------------------------------------------------------------------------|
| X                       | 0                       | Kontrast         | Passt den Kontrast zwischen<br>Vordergrund und Hintergrund des Bilds<br>an.                         |
|                         | ₩                       | Helligkeit       | Passt die Hintergrundhelligkeit des<br>Bilds an.                                                    |
|                         | ACM                     | ACM              | ACM (Adaptives Kontrast-<br>Management). Ein- und Ausschalten<br>von ACM, Standard ist <b>aus</b> . |
|                         |                         | Fokus            | Passt den Bildfokus an (nur im analogen<br>Modus verfügbar).                                        |
|                         |                         | Taktung          | Passt die Bildtaktung an (nur im<br>analogen Modus verfügbar).                                      |
| <b></b>                 |                         | H-Trapezkorr     | Passt die horizontale Trapezkorr des<br>Bildschirmmenüs an (nur im analogen<br>Modus verfügbar).    |
|                         | ē                       | V-Trapezkorr     | Passt die vertikale Trapezkorr des<br>Bildschirmmenüs an (nur im analogen<br>Modus verfügbar).      |
| ••                      | N/V                     | Warme            | Stellt die Farbtemperatur auf warmes<br>Weiß ein.                                                   |
|                         | N/V                     | Kühl             | Stellt die Farbtemperatur auf kühles<br>Weiß ein.                                                   |
|                         | R                       | Benutzer/rot     | Passt die Rotintensität an.                                                                         |
|                         | G                       | Benutzer/grün    | Passt die Grünintensität an.                                                                        |
|                         | В                       | Benutzer/blau    | Passt die Blauintensität an.                                                                        |

| Haupt<br>menüs<br>ymbol | Unter<br>menüs<br>ymbol | Untermenüelement                                    | Beschreibung                                                                                                    |
|-------------------------|-------------------------|-----------------------------------------------------|----------------------------------------------------------------------------------------------------|
|                         | N/V                     | English                                             | Sprachauswahl.                                                                                                    |
| ۲                       | N/V                     | 繁體中文                                                |                                                                                                    |
|                         | N/V                     | Deutsch                                             |                                                                                                    |
|                         | N/V                     | Français                                            |                                                                                                    |
|                         | N/V                     | Español                                             |                                                                                                    |
|                         | N/V                     | Italiano                                            |                                                                                                    |
|                         | N/V                     | 简体中文                                                |                                                                                                    |
|                         | N/V                     | 日本語                                                 |                                                                                                    |
|                         | N/V                     | Suomi                                               | Nur EMEA-OSD-Version.                                                                                                    |
|                         | N/V                     | Nederlands                                          |                                                                                                    |
|                         | N/V                     | Русский                                             |                                                                                                    |
| OSD                     | +□+                     | H-Trapezkorr                                        | Passt die horizontale Trapezkorr des<br>Bildschirmmenüs an.                                                               |
|                         | ₽                       | V-Trapezkorr                                        | Passt die vertikale Trapezkorr des<br>Bildschirmmenüs an.                                                                 |
|                         | lacksquare              | OSD-Abschaltung                                     | Passt die Zeit für die automatische<br>Abschaltung des Bildschirmmenüs an.                                                |
| đ                       | N/V                     | Analog                                              | Wählt als Eingangssignal analog aus (D-<br>Sub).                                                                          |
|                         | N/V                     | Digital (nur bei<br>Modellen mit zwei<br>Eingängen) | Wählt als Eingangssignal digital (DVI)<br>(nur bei Modellen mit zwei Eingängen).                                          |
|                         | N/V                     | DDC/CI                                              | Schaltet die DDC/CI-Unterstützung ein/<br>aus.                                                                            |
| Û                       | N/V                     | Information                                         | Zeigt die Auflösung, die H-/V-Frequenz,<br>den Eingangsanschluss und die serielle<br>Nummer für den aktuellen Eingang an. |
| RÐ                      | N/V                     | Zurücksetzen                                        | Löscht die Auto-<br>Konfigurationsänderungen .                                                                            |
| EXIT                    | N/V                     | Beenden                                             | Speichert Benutzeränderungen und<br>schließt das Bildschirmmenü.                                                          |

## Fehlerbehebung

Bevor Sie Ihren LCD-Monitor zur Reparatur einschicken, überprüfen Sie bitte die Fehlerbehebungsliste, um zu sehen, ob Sie das Problem selbst feststellen können.

### VGA-Modus

| Problem            | LED-Status          | Behebung                                                                      |
|--------------------|---------------------|-------------------------------------------------------------------------------|
| Kein Bild sichtbar | Blau                | Verwenden Sie das OSD-Bildschirmmenü,<br>um Helligkeit und Kontrast auf die   |
|                    |                     | Maximalwerte einzustellen oder auf die                                        |
|                    |                     | Standardeinstellungen zurückzusetzen.                                         |
|                    | Aus                 | Überprüfen Sie die Ein-/Aus-Taste.                                            |
|                    |                     | Überprüfen Sie, ob das Netzkabel                                              |
|                    |                     | ordngungsgemäß an den Monitor                                                 |
|                    |                     | angeschlossen ist.                                                            |
|                    | Gelb                | Überprüfen Sie, ob das Videosignalkabel<br>ordnungsgemäß an der Rückseite des |
|                    |                     | Monitors angeschlossen ist.                                                   |
|                    |                     | Überprüfen Sie, ob der Computer                                               |
|                    |                     | eingeschaltet und im Energiespar-/                                            |
|                    |                     | Bereitschaftsmodus ist.                                                       |
| Instabiles Bild    |                     | Überprüfen Sie, ob die Spezifikationen der                                    |
|                    |                     | Grafikkarte und des Monitors                                                  |
|                    |                     | übereinstimmen, da andernfalls eine                                           |
|                    |                     | Eingangssignalverzerrung auftreten kann.                                      |
| Anormales Bild     | Das Bild fehlt, ist | Passen Sie unter Verwendung des OSD-                                          |
|                    | außermittig, zu     | Bildschirmmenüs Fokus, Taktung, H-                                            |
|                    | groß oder zu        | rapezkorr und V-rapezkorr aut nicht                                           |
|                    | Bildschirm.         | standarugemabe signale an.                                                    |
|                    | 2                   | Überprüfen Sie die Anzeigeneinstellungen                                      |
|                    |                     | auf Ihrem System. Falls kein Bild angezeigt                                   |
|                    |                     | wird, wählen Sie bitte eine andere                                            |
|                    |                     | Auflösung oder vertikale                                                      |
|                    |                     | Bildwiederholungsrate.                                                        |
|                    |                     | Warten Sie nach der Anpassung der                                             |
|                    |                     | Bildgröße ein paar Sekunden, bevor Sie                                        |
|                    |                     | Änderungen vornehmen, das Signalkabel<br>abschließen oder den Monitor         |
|                    |                     | ausschalten.                                                                  |

### DVI-Modus

| Problem            | LED-Status | Behebung                                                                                                    |
|--------------------|------------|----------------------------------------------------------------------------------------------------|
| Kein Bild sichtbar | Blau       | Verwenden Sie das OSD-<br>Bildschirmmenü, um Helligkeit und<br>Kontrast auf die Maximalwerte<br>einzustellen oder auf die<br>Standardeinstellungen<br>zurückzusetzen. |
|                    | Aus        | Überprüfen Sie die Ein-/Aus-Taste.<br>Überprüfen Sie, ob das Netzkabel<br>ordngungsgemäß an den Monitor<br>angeschlossen ist.                                         |
|                    | Gelb       | Überprüfen Sie, ob das<br>Videosignalkabel ordnungsgemäß an<br>der Rückseite des Monitors<br>angeschlossen ist.                                                       |
|                    |            | Überprüfen Sie, ob der Computer<br>eingeschaltet und im Energiespar-/<br>Bereitschaftsmodus ist.                                                                      |